# Instructions for remote connection to the HLVC iMacs

- 1) Download and install FileZilla (for Mac or PC) from https://filezilla-project.org/download.php
- 2) In FileZilla, select Site Manager in the File menu.
- 3) Configure the Site Manager to look like this:

|                     |                                            | _ |
|---------------------|--------------------------------------------|---|
| Select Entry:       | Conoral Advanced Transfer Settings Charge  | + |
| 🔻 🥼 My Sites        | General Advanced Transier Settings Charse  |   |
| 📱 iMac2             | Host: 128.100.214.81 Port:                 |   |
|                     | Protocol: SFTP -SSH File Transfer Protocol | Ð |
|                     |                                            | _ |
|                     | Logon Type: Normal                         |   |
|                     | User: hlvc                                 |   |
|                     | Password: ••••                             |   |
|                     | Account:                                   |   |
|                     | Comments:                                  |   |
| New Site New Folder |                                            |   |
| New Bookmark Rename |                                            |   |
| Delete Duplicate    |                                            |   |
| Conne               | ect OK Cancel                              |   |

# For the Protocol: use "sftp," not "ftp". Mac: "afp" might also work.

#### For iMac1, type in one of these for the Host: 128.100.214.80 For iMac2, type in: 128.100.214.81 For iMac3, type in: 128.100.214.88

Tip: See page 3 to figure out which computer you need to connect to.

4) Click "Connect."

This will show a directory of files on the local computer (the one you are sitting at) on the left side and a directory of files on the remote computer (the lab iMac that you just logged in to) on the right.

- 5) You can copy by dragging files from one side to the other.
- 6) You may also need this to make sure that you set the permissions so "Everyone/Other" can Read and Write the file. For that, see: http://buddingbloggers.com/2009/04/changing-file-permissions-via-filezilla/

Mac users have another option – see the next page

# Instructions for remote connection to the HLVC iMacs

Mac users (may still) have another option:

1) In the Finder, choose 'Connect to the Server' from the Go menu (#+K). For iMac1, type in: sftp://hlvc@128.100.214.80 For iMac2, type in: sftp://hlvc@128.100.214.81 For iMac3, type in: sftp://hlvc@128.100.214.88

| 000               | Connect to Server |                |
|-------------------|-------------------|----------------|
| sftp://hlvc@128   | .100.214.88       | v              |
| Favorite Servers: |                   |                |
|                   |                   |                |
|                   |                   |                |
| +   -   @ •       | ?                 | Browse Connect |

- 2) Then click 'Connect'. (Also click "+" if it works and you want to save the address.)
- 3) A small status indicator pops up displaying the status of the connection attempt.
- 4) When a connection attempt is successful, a second authentication window will pop up:

| *** | Enter your name and password for the server "128.100.214.81". |   |
|-----|---------------------------------------------------------------|---|
|     | Connect as: Ouest<br>• Registered User                        |   |
|     | Name: hlvc                                                    | _ |
|     | Password:                                                     | _ |
|     | Remember this password in my keychain                         |   |

- 5) Fill in the login credentials for the iMac account in order to login. The name is "hlvc." You need to know the password.
  - The "Remember..." box will save this info on your local computer. Is it secure?
- 6) After you successfully login, you will see the folder structure of the HLVC account.
- 7) You can drag files to/from the remote iMac to copy.

# Instructions for remote connection to the HLVC iMacs

Our data is arranged on our 3 computers as follows:

HLVC iMac 1 128.100.214.**80** Heritage **HUN, KOR, RUS, UKR** (and Louisiana French)

HLVC iMac 2 128.100.214.**81** <u>Homeland</u> CAN, FAE, ITA, KOR, POL, PRT, RUS, TAG, UKR

HLVC iMac 3 128.100.214.**88** Heritage **CAN, FAE, ITA, POL, PRT, TAG, ENG** (Hoffman & Walker's corpus)